## 遂宁市旅游宣传营销补助资金申报平台

### (涉旅企业使用手册)

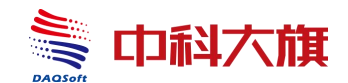

成都中科大旗软件股份有限公司

二零二二年十一月

### 目录

| 1. 操作流程             | 1  |
|---------------------|----|
| 2. 旅行社-用户注册         | 2  |
| 3. 用户登录             | 2  |
| 4. 团队行程填报           | 3  |
| 4.1.1 基本信息          | 4  |
| 4.1.2 游客信息          | 5  |
| 5. 景区/酒店 APP 扫描确认行程 | 6  |
| 6. 团队行程变更           | 9  |
| 7. 上传行程资料           | 11 |

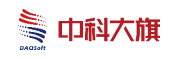

## 1. 操作流程

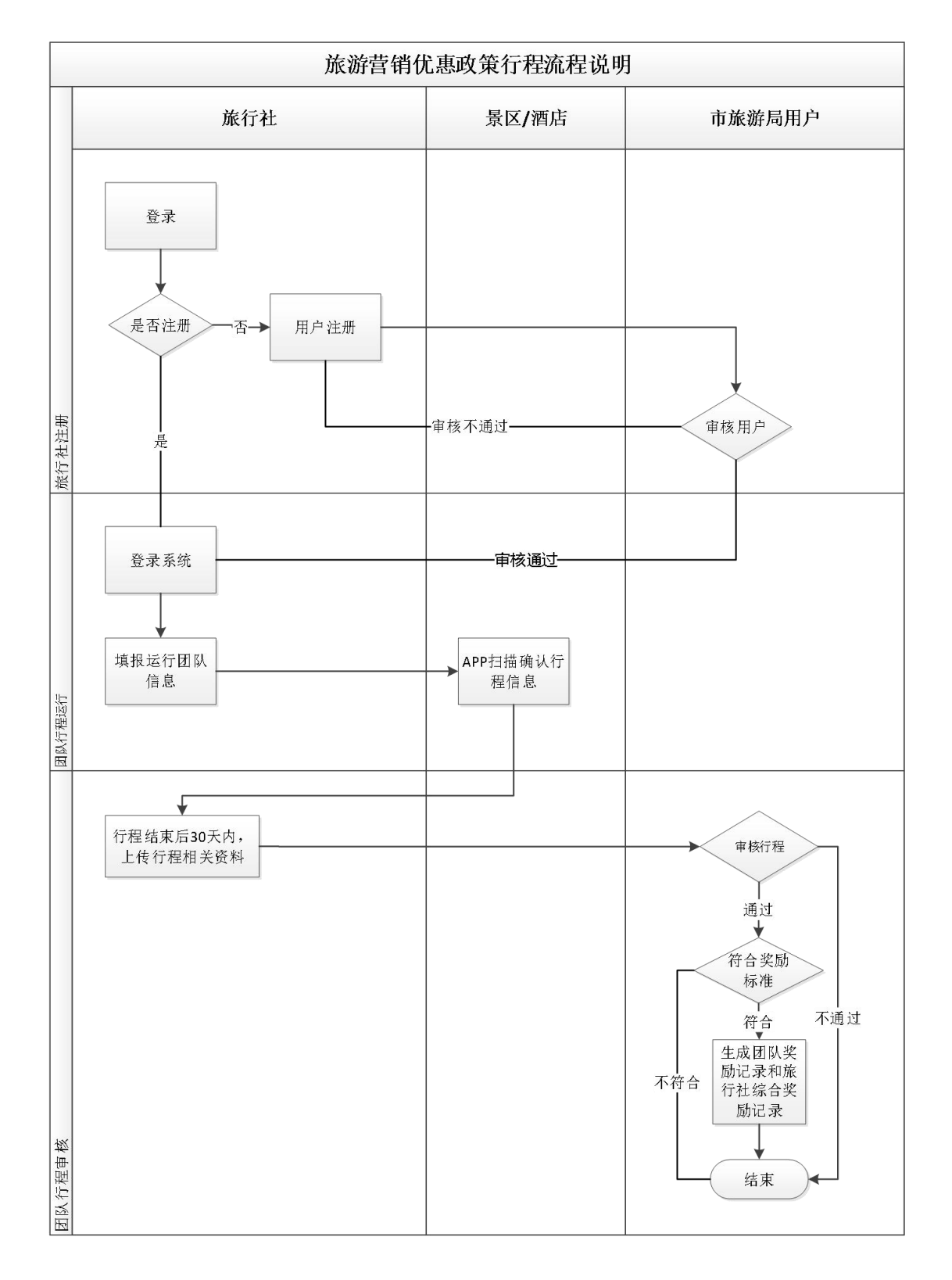

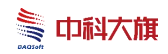

### 2. 旅行社-用户注册

输入正确网址,打开平台首页,点击【立即注册】;如图:

| <b>必</b> 遂宁了                                     |           | 传营销          | 补助资金               | 2申报平       | Z台           |            |            |            |         | 自我要申报     |
|--------------------------------------------------|-----------|--------------|--------------------|------------|--------------|------------|------------|------------|---------|-----------|
| 申报首页                                             | 团队运行      | 相            | <del>美</del> 政策    | 资料下载       | 补贴           | 公示         | 操作手册       |            |         |           |
| << 欢迎您访问遂宁市旅游宣传                                  | 营销补助资金申报平 | 台 今天是2022年1  | 1月16日 10:19:36     |            |              |            |            |            |         |           |
| 2 团队运行                                           |           |              |                    |            |              |            |            |            |         | 更多»       |
|                                                  |           |              |                    |            |              |            |            | 请          | 输入关键字查询 | <b>捜索</b> |
| 团队组织者                                            | 团队类型      | 旅游类型         | 团队编号               | 客源地        | 浏览线路         | 旅游住宿       | 抵达时间       | 离开时间       | 人数      | 运行状态      |
| Sector of the Average States and the DEL Average | E chitte  | Life etc. Wa | E10000001110000007 | eth.442-h- | ALCH VERSION | △個共会→ △ 第0 | 0000 11 10 | 0000 11 10 | an I    | 2=4=4+787 |

打开注册页面,输入旅行社信息,点击【提交审核】按钮。如图:

| * 旅行社名称:  |                                  | * 经营许可证号:               |                       |         |
|-----------|----------------------------------|-------------------------|-----------------------|---------|
| 英文名称:     |                                  | * 组织机构代码:               |                       |         |
| 机构类型:     | 金业                               | 企业登记注册类型:               | 内资 🖌 企业               | V       |
| * 批准文号:   |                                  | * 法人代表:                 |                       |         |
| * 工商注册时间: |                                  | * 经理:                   |                       |         |
| * 联系电话:   |                                  | * 营业执照上传:               | Ŀ                     | 专 预览 清空 |
| * 账户密码:   |                                  | * 确认密码:                 |                       |         |
| * 所在地:    | 北京市                              | 固定电话:                   | -分机号:                 |         |
| 传真:       | -分机号:                            | 详细地址:                   |                       |         |
| * 单位网址:   |                                  | * 邮箱:                   |                       |         |
| 全业类型:     | ●出境旅行社 ○非出境旅行社                   | 郎编:                     |                       |         |
| 经营业务:     | □入境旅游业务 □国内旅游业务 □出境旅游业务 □港演台旅游业务 | - □組固 □地接 □住宿预订 □机震预订 □ | □火车震预订 □保险代理 □自由行 □其1 | 0       |
| 单位简介      |                                  |                         |                       | Ŷ       |

说明: 旅行社注册后, 需要等待旅游局审核, 审核通过, 才能使 用注册的账号登录系统。

### 3. 用户登录

输入平台正确网址,点击【立即登录】,打开用户登录页面;如

第2页共 32 页

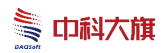

图:

| <u>ک</u> کرد<br>د | 旅游宣               | 传营销        | 斜助资金<br>1          | È申报 <sup></sup> | F4               |                  | A 201      |            | : #14 <u>1 1</u> 1 | 自我要申报       |
|-------------------|-------------------|------------|--------------------|-----------------|------------------|------------------|------------|------------|--------------------|-------------|
| 申报首页              | 团队运行              | 相          | 关政策                | 资料下载            | 松松               | 公示               | 操作手册       |            |                    |             |
| 2 欢迎您访问遂宁市旅游宣传营   | <b>"</b> 简补助资金申报平 | 台 今天是2022年 | 11月16日 10:19:36    |                 |                  |                  |            |            |                    |             |
| 2 团队运行            |                   |            |                    |                 |                  |                  |            |            |                    | 更多»         |
|                   |                   |            |                    |                 |                  |                  |            | 请有         | 入关键字查询             | 搜索          |
| 团队组织者             | 团队类型              | 旅游类型       | 团队编号               | 客源地             | 浏览线路             | 旅游住宿             | 抵达时间       | 离开时间       | 人数                 | 运行状态        |
| 的宁市青年国际旅行社有限公司    | 国内游               | 境内游        | 510903221112983527 | 成都市             | 射洪沱牌面得           | 會得艺术中心酒店         | 2022-11-12 | 2022-11-13 | 35人                | 运行结束        |
|                   | 网内带               | 100-00-000 |                    | (TRACK)         | Market D. Co. L. | 0.0000 A 1.000 A |            |            |                    | 2010/04/201 |

输入正确的"用户名"、"密码"、"验证码",点击【立即登录】按钮。如图:

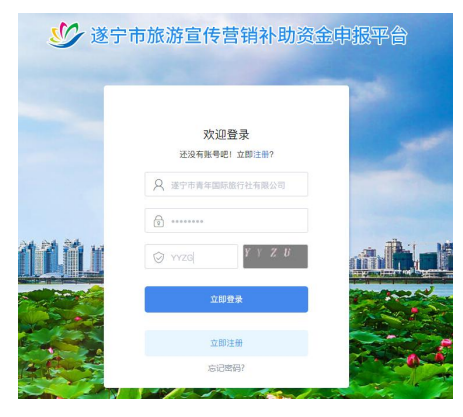

用户管理

## 4. 团队行程填报

旅行社登录系统后,打开填报管理-填报列表;如图:

| 遂宁市旅游        | 宣传         | ;营销补助资金 <sup>。</sup> | 申报平台                           |             |         |       |      |               |      |            |            | x603 | ,超级管理》 | 8    | 网站首页 | 系统刷新 | 退出系统   |
|--------------|------------|----------------------|--------------------------------|-------------|---------|-------|------|---------------|------|------------|------------|------|--------|------|------|------|--------|
|              | 您的         | 的当前位置: 系统首页 > 噴根(    | <b>管理 &gt; 項択审核管理 &gt; 列</b> 界 | 2           |         |       |      |               |      |            |            |      |        |      |      | CF   | 姚新当前页面 |
| 系统首<br>西     | <b>3</b> 6 | (编号: Q               | 团队组织者名称: Q                     |             | 团队类型:   | 请选择 ▼ | 组团类别 | 请选择 ▼         | 审核状态 | 请选择 ▼      | 立即搜索       |      |        |      |      |      |        |
|              |            | 查看详情 审核              | 允许超时                           |             |         |       |      |               |      |            |            |      |        |      |      |      |        |
|              |            | 团队组                  | 织者名称                           | 团队          | 编号      | 团队类型  | 组团类别 | 填报时间          | 9    | 开始时间       | 结束时间       | 团队人数 | 审核人数   | 旅游住宿 | 湯览景区 | 运行状态 | 审核状态   |
| tΠ           |            | 遂宁市山水假日旅行社有限委        | 责任公司                           | 51040218122 | 6866205 | 国内游   | 境内游  | 2018-12-26 11 | 1:16 | 2018-12-27 | 2018-12-30 | 25   | 5      | 4晚   | 4个   | 正在运行 | 待审核    |
| L.↓<br>Aigin |            | 遂宁市山水假日旅行社有限责        | 责任公司                           | 51040218122 | 5190244 | 国内游   | 境内游  | 2018-12-25 17 | 7:33 | 2018-12-25 | 2018-12-26 | 120  | 120    | 2晚   | 2个   | 运行结束 | 待审核    |
| **<br>**     |            | 递宁市山水假日旅行社有限费        | 長任公司                           | 51040218122 | 4916527 | 国内游   | 境内游  | 2018-12-24 14 | 4:47 | 2018-12-24 | 2018-12-25 | 24   | 24     | 2 80 | 2个   | 运行结束 | 待审核    |
|              |            | 四川省新东方国际旅行社有限        | 现责任公司遂宁分社                      | 51040218051 | 5012040 | 国内游   | 团队旅游 | 2018-05-15 13 | 3.50 | 2018-05-18 | 2018-05-23 | 27   | 27     | 6晚   | 2个   | 运行结束 | 待审核    |
| 理            |            | 四川省新东方国际旅行社有限        | 很责任公司遂宁分社                      | 51040218051 | 4642330 | 国内游   | 团队旅游 | 2018-05-14 10 | 0:13 | 2018-05-15 | 2018-05-19 | 21   | 21     | 5晚   | 2个   | 运行结束 | 待审核    |
|              |            | 四川省新东方国际旅行社有限        | 眼责任公司遂宁分社                      | 51040218051 | 0674090 | 国内游   | 团队旅游 | 2018-05-10 12 | 2:51 | 2018-05-11 | 2018-05-16 | 45   | 45     | 6 RA | 2个   | 运行结束 | 待审核    |
| 1200<br>1200 |            | 四川省新东方国际旅行社有限        | 眼责任公司递宁分社                      | 51040218050 | 9674033 | 国内游   | 团队旅游 | 2018-05-09 12 | 2.26 | 2018-05-11 | 2018-05-15 | 28   | 28     | 5晚   | 2个   | 运行结束 | 待审核    |
|              |            | 四川省新东方国际旅行社有限        | 很责任公司递宁分社                      | 51040218050 | 8891288 | 国内游   | 团队旅游 | 2018-05-08 16 | 5:13 | 2018-05-10 | 2018-05-14 | 30   | 30     | 5 B) | 2个   | 运行结束 | 待审核    |
| 新闻館<br>理     |            | 四川新国国际旅行社有限公司        | 同遂宁分社                          | 51040218050 | 8575701 | 国内游   | 团队旅游 | 2018-05-08 13 | 3:39 | 2018-05-09 | 2018-05-13 | 30   | 30     | 5晚   | 2个   | 运行结束 | 待审核    |

第3页共 32 页

点击【添加】按钮,系统进入行程填报页;如图:

| 遂宁市旅游]   | 宣传营销    | 补助资金      | 申报平      | <sup>z</sup> 台 |           |        |       |          |         |
|----------|---------|-----------|----------|----------------|-----------|--------|-------|----------|---------|
| ▶ 填报列表   | 您的当前位置: | 系统首页 > 均  | 真报管理 > 填 | 诉报列表 > 列表      |           |        |       |          |         |
| 填报<br>管理 | 团队编号: Q |           | 团队       | 类型: 请选择 🗸      | 开始时间:     |        | 结束时间: | <u> </u> | 立即搜索    |
| 8        | 添加      | 查看        | 编辑       | 行程变更           | 附件上传      | 团队运行确认 | 、表打印  | 添加游客信息   | 撤销行程    |
| 信自       | -       | The Los P |          | CTIni ik mi    | COLUMN TH |        |       |          | 1. Sec. |

#### 4.1.1 基本信息

| ☞ 旅行社基本信息   |                    |                      |   |
|-------------|--------------------|----------------------|---|
| 团队组织者(旅行社): | 遂宁市青年国际旅行社有限公司     |                      |   |
| 法人代表:       |                    |                      |   |
| ■旅游团队详细信    | 息                  |                      |   |
| * 团队编号:     | 510903221115509662 | * 全国旅游团队管理系统的<br>团号: |   |
| * 团队人数:     |                    | 含儿童数(人):             | 0 |
| 全陪姓名:       |                    | 导游证号:                |   |
| * 地陪姓名:     |                    | * 导游证号:              |   |
| * 组团类别:     | 境內游 <b>~</b>       | * 接团地点:              |   |

输入旅游团队详细信息(团队编号自动生成,不需填写),点击 图标<sup>●</sup>,可选择客涛地、增加地陪导游信息、增加车辆信息,在游览 景区处,点击图标<sup>●</sup>,添加景区,在入住酒店处,点击图标<sup>●</sup>,添加 住宿酒店;如图:

| *团队编号:  | 510903221115082421 | * 全国旅游团队管理系统的<br>团号: |          | * 容源地:  | •       |  |
|---------|--------------------|----------------------|----------|---------|---------|--|
| * 团队人数: |                    | 含儿童数(人);             | 0        | * 团队类型: | 国内游・    |  |
| 全暗姓名:   |                    | 导游证号:                |          | 联系电话:   |         |  |
| * 地陪姓名: |                    | * 导游证号:              |          | * 联系电话: |         |  |
| * 组团类别: | 境内游 ~              | * 搬团地点:              |          | * 接团时间: | <u></u> |  |
| * 抵达日期: | 1                  | * 抵达交通工具:            | 汽车 🖌     | 班次:     |         |  |
| * 离开日期; |                    | * 离开交通工具:            | 汽车 🖌     | 班次:     |         |  |
| 送团地点:   |                    | 送团时间:                | <u> </u> | 车辆数:    |         |  |
| * 车牌号:  |                    | * 司机姓名:              |          | * 联系电话: |         |  |

(图一)

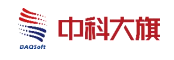

#### 遂宁市旅游宣传营销补助资金申报平台-操作手册

| * 组团类别:    | 境内游       | ~             | * 掖田地点:       |                      | * 接团时间:  |                      |      |  |  |  |
|------------|-----------|---------------|---------------|----------------------|----------|----------------------|------|--|--|--|
| * 撕达日期:    |           |               | * 抵达交通工具:     | 汽车 🗸                 | 班次:      |                      |      |  |  |  |
| * 离开日期:    |           | No.           | * 离开交通工具:     | 汽车 🗸                 | 班次:      |                      |      |  |  |  |
| 送团地点:      |           |               | 送团时间:         | (internet)           | 车辆数:     |                      |      |  |  |  |
| * 车牌号:     |           |               | * 司机姓名:       |                      | * 联系电话:  |                      | Ð    |  |  |  |
| * 旅游车公司:   |           |               | * 項报人:        |                      | 备注:      |                      |      |  |  |  |
| * 组团社:     | 遂宁市青年国际旅行 | <b>亍社有限公司</b> | * 地接社:        | 遂宁市青年国际旅行社有限公司       |          |                      |      |  |  |  |
| * 旅游线路:    |           |               |               |                      |          |                      |      |  |  |  |
| 行程日期       |           |               | 游览景区          |                      |          | 旅游住宿                 | _    |  |  |  |
| <u></u>    |           |               |               | Ð                    |          | Ð                    |      |  |  |  |
|            | 現门浙       | v             |               | (图二)                 |          | 地址                   |      |  |  |  |
|            |           |               |               | 中国死海旅游度假区            |          | 四川省遂宁市大英县中海大道888号    |      |  |  |  |
| * 抵达日期:    |           |               |               | 中国观音故里旅游区广德景区        |          | 四川省遂宁市城西两公里处的卧龙山麓    |      |  |  |  |
| · ざてロ#8.   |           |               |               | 中国观音故里旅游区灵泉景区        |          | 四川省遂宁市河东新区灵泉路        |      |  |  |  |
| 南开口舟       |           |               |               | 中华侏罗纪探秘旅游景区          |          | 四川省遂宁市射洪市明星镇蔡园村      |      |  |  |  |
| 送团地点:      |           |               |               | 子昂故里文化旅游区            |          | 四川省遂宁市射洪市金华镇         |      |  |  |  |
| • 左始日 ·    |           |               |               | 观音湖景区(游船项目)          |          | 四川省遂宁市船山区犀牛码头        |      |  |  |  |
| 半牌写:       |           |               |               | 遂宁市龙凤古镇景区            |          | 四川省遂宁市船山区龙凤镇         |      |  |  |  |
| 旅游车公司:     |           |               |               | 遂宁市安居区七彩明珠景区         |          | 四川省遂宁市安居区玉丰镇金鸡村      |      |  |  |  |
| * 组团社:     | 遂宁市青年国际   | 示旅行社有限公司      |               | 逐于四川未完博物唱            |          | 四川省逐于市河东新区儒水北路逐于文化中心 | 2141 |  |  |  |
|            |           |               |               | 10011101011101493283 |          |                      |      |  |  |  |
| * 旅游线路:    |           |               | 共29条记录,每〕<br> |                      | 负显示10条记录 |                      |      |  |  |  |
| 日期         |           |               |               | 确定                   |          |                      |      |  |  |  |
|            |           |               |               |                      |          |                      |      |  |  |  |
| ्र श्रेडाय |           |               | -             |                      |          |                      |      |  |  |  |
|            |           |               |               | (图三)                 |          |                      |      |  |  |  |
|            | * 组团社:    | 遂宁市青年         | 国际旅行社有限       | 公司                   | * 地接社    | 土: 遂宁市青年国际旅行社有限公司    |      |  |  |  |
|            | * 旅游线路:   |               |               |                      |          |                      |      |  |  |  |
| 行程日        | 日期        |               |               |                      | 游览景区     |                      |      |  |  |  |
|            | 曲         |               | 子昂故里文化        | 旅游区 🔀 🔍 司浦景          | 区(游船项目)  | 🛞 💮 遂宁市龙凤古镇景区 🚿      | (    |  |  |  |
|            |           |               |               |                      |          |                      |      |  |  |  |

(图四)

#### 4.1.2 游客信息

可以逐个添加游客信息,也可以按模板 excel 表填好后直接导入, 其中统一编号为:全国旅游团队服务管理系统电子行程单"中的统一 编号

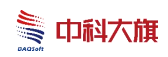

| 基本信息  | 游客信息 |       |         |       |                |
|-------|------|-------|---------|-------|----------------|
| 游客信息  |      |       |         |       | 增加游客 导入游客 模板下载 |
| 姓名:   |      | 证件类型: | 居民身份证 🖌 | 证件号:  |                |
| 性别:   | 男、   | 出生日期: | (iii)   | 统一编号: |                |
| 联系方式: |      |       |         |       |                |

完成上述步骤以后,点击【提交审核】按钮即可。

说明:

1、若旅游团队是火车游/包机游,则交通工具需要选择火车/飞 机。

2、基本信息中的"全国旅游团队管理系统的团号"和游客信息中的"统一编号"均为"全国旅游团队服务管理系统电子行程单"中的统一编号;

3、游客信息在旅游局审核之前都可以进行更改补充;建议游客 信息提前按模板填写后导入;

4、半小时内完成以上所有信息的填写

### 5. 景区/酒店 APP 扫描确认行程

1、旅行社登录系统,打开填报管理-填报列表,选择对应团队记录,点击【团队运行确认表打印】,打开打印预览页;如图:

| TEED 1 |                    |       | Take Laboration | TT 4/(n-1)27. | (1) (注意)  | alata  | ) mer bitante |       |  |
|--------|--------------------|-------|-----------------|---------------|-----------|--------|---------------|-------|--|
| 12IDA3 | 编写· Q              | 四风尖型- | 请选择 ▼           | 升娟时间。         | 结果时间。     |        | 立即搜索          |       |  |
| ÿ      | 添加 查看              | 编辑    | 7程变更            | 附件上传          | 团队运行确认表打印 | 添加游客信息 | 撤销行程          | 自驾游团队 |  |
|        | 团队绑                | 号     | 国际突型            | 组团类别          | 导游        | 导游联系   | 电话            | 填报人   |  |
|        | 510903221112983527 |       | 国内游             | 境内游           |           |        |               |       |  |

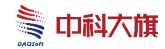

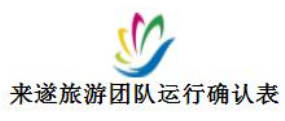

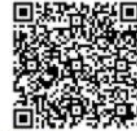

申报单位(盖章):

时间: 年 月 日

| 团号       | 5,111111100021     | 联系电话        |                |
|----------|--------------------|-------------|----------------|
| 拟住宿酒店    | 舍得艺术中心酒店,          | 拟住宿酒店       | 舍得艺术中心酒店,      |
| 旅游线路     | 射洪沱牌舍得文化旅游区、圣莲花开、龙 | 凤古镇         |                |
| 组团社      | 旅行社有限公司            | 地接社         | 旅行社有限公司        |
| 全陪       |                    | 电话          |                |
| 地陪       |                    | 电话          | 111111         |
| 客源地      | 成都市                | 团队人数        |                |
| 购票人数     |                    | 免票人数        |                |
| 抵达时间     | 2022-1             | 车次/车牌       | 汽车-            |
| 离开时间     | 2022-1             | 车次/车牌       | 汽车-            |
| 团队类别     | 国内游-境内游            | 填报人         | Í.             |
| 车牌号      |                    |             |                |
|          | 旅游景区               |             | 入住酒店           |
|          |                    | V JAL I MEL |                |
| 购票人致:    | (人) 免票人刻: (人)      |             | (人) 各房 (囘)     |
| 售票人(签字): |                    | 登记员(签字):    |                |
| 联系电话:    |                    | 联系电话:       |                |
| 景区售票处(盖章 | )                  | 酒店(盖章)      |                |
| 我单位承诺情》  | 况属实,并承担相应法律责任。     | 我单位承诺情》     | 兄属实,并承担相应法律责任。 |
|          | 年月日                |             | 年月日            |
| 购票人数:    | (人) 免票人数: (人)      | 入住人数:       | (人) 客房 (间)     |
| 售票↓(答字): |                    | 啓记员(答字):    |                |
| 昭元七に     |                    |             |                |
| <b></b>  |                    | ₩ 糸 电 店 :   |                |
| 景区售票处(盖章 | )                  | 酒店(盖章)      |                |
| 我单位承诺情)  | 况属实,并承担相应法律责任。     | 我单位承诺情》     | 兄属实,并承担相应法律责任。 |
|          | 年月日                |             | 年月日            |
| 购要!***   | ///                | λ/ት አ */τ.  | いい 安定 パロい      |

(图二)

2、景区/酒店打开"遂宁文旅"公众号中的"人数确认"栏目, 输入正确的"用户名"、"密码",点击【登录】;如图:

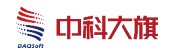

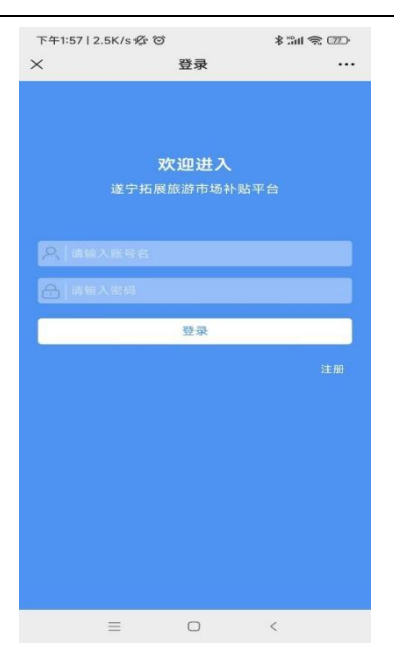

3、使用平台扫描打印预览页的二维码;如图:

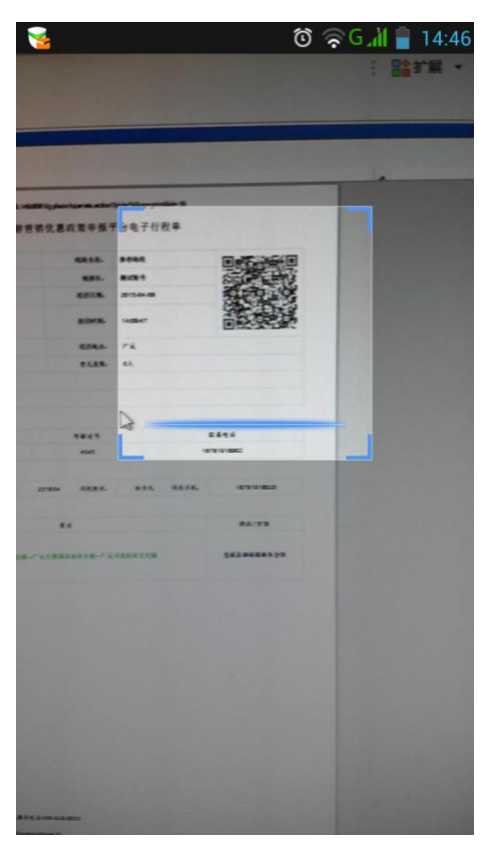

4、平台对应显示出行程信息,景区/酒店输入团队人数,点击【确 认】即可。如图:

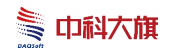

| 旅行社单位名称      | 测试账号        |
|--------------|-------------|
| 行程时间         | 2015-04-07  |
| 旅游团号         | 20150407001 |
| 导游姓名         | 汪海          |
| 团队人数         | 1000人       |
| 实际人数         | 1000人       |
| 特殊备注         | 请填写         |
| 实际人数<br>特殊备注 | 1           |

# 6. 团队行程变更

旅行社登录系统,打开填报管理-填报列表,选择对应团队记录, 点击【行程变更】按钮;如图:

| 遂宁市旅游    | 自宣传 | 营销社     | 补助资₫      | 金申报平     | 台        |       |              |          |      |       |
|----------|-----|---------|-----------|----------|----------|-------|--------------|----------|------|-------|
| ▶ 填报列表   | 您拍  | 的当前位置:  | 系统首页 >    | 填报管理 > 填 | 假列表 > 列表 |       |              |          |      |       |
| 填报<br>管理 | 团队  | 人编号: Q  |           | 团队学      | 經: 请选择 ✔ | 开始时间: | <b>兰</b> 结束B | 19:      | 立即搜索 |       |
| 8        |     | 添加      | 查看        | 编辑       | 行程变更     | 附件上传  | 团队运行确认表打印    | ] 添加游客信息 | 撤销行程 | 自驾游团队 |
| 信息       |     |         | 团队编       | 号        | 团队类型     | 组团类别  | 导游           | 导游联系     | 系电话  | 填报人   |
| <b>K</b> |     | 5109032 | 2111298 - |          | 国内游      | 境内游   | 100          |          |      | 310   |

在行程变更页,输入行程变更信息,具体操作如下:

1、点击行程时间输入框,打开日历,选择行程变更的时间;如

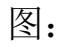

| 行程时间 |    | _  | 游览景区 入住酒店 |     |    |    |   |           |    |
|------|----|----|-----------|-----|----|----|---|-----------|----|
|      |    |    |           |     |    |    |   | • • • • • |    |
| -    | •  | 四月 | 2         | 015 | 1  | *  |   |           |    |
| B    | -  | Ξ  | Ξ         | 四   | 五  | 六  |   |           |    |
| 29   | 30 | 31 | 1         | 2   | 3  | 4  |   |           |    |
| 5    | б  | 7  | 8         | 9   | 10 | 11 |   |           | 1. |
| 12   | 13 | 14 | 15        | 16  | 17 | 18 |   |           |    |
| 19   | 20 | 21 | 22        | 23  | 24 | 25 | - | 1 Mr. 100 |    |
| 26   | 27 | 28 | 29        | 30  | 1  | 2  |   | 上传 规范 禮室  |    |
| 3    | 4  | 5  | 6         | 7   | 8  | 9  | - |           |    |

### 2、点击图标,打开景区选择窗,选择变更景区;如图:

| 景区名称:  | Q             | 立即搜索                                |                   |        |    |
|--------|---------------|-------------------------------------|-------------------|--------|----|
|        | 景区名称          | 家                                   | 地址                | 是否付费   | 等级 |
|        | 中国死海旅游        | 度假区                                 | 四川省遂宁市大英县中海大道888号 | 是      | 4A |
|        | 中国观音故里旅游      | 区广德景区                               | 四川省遂宁市城西两公里处的卧龙山麓 | 是      | 4A |
|        | 中国观音故里旅游      | 区灵泉景区                               | 四川省遂宁市河东新区灵泉路     | 是      | 4A |
|        | 中华侏罗纪探秘       | 中华侏罗纪探秘旅游景区四川省遂宁市射洪市明星镇蔡园村          |                   |        |    |
|        | 子昂故里文化旅游区     |                                     | 四川省遂宁市射洪市金华镇      | 是      | 4A |
|        | 观音湖景区(游       | 观音湖景区(游船项目)           四川省遂宁市船山区犀牛码头 |                   |        |    |
|        | 遂宁市龙凤古        | 遂宁市龙凤古镇景区 四川省遂宁市船山区龙凤镇              |                   | 否      | 4A |
|        | 遂宁市安居区七彩      | 遂宁市安居区七彩明珠景区四川省遂宁市安居区玉丰镇金鸡村         |                   | 否      | 4A |
|        | 遂宁四川宋瓷        | 遂宁四川朱瓷博物馆四川省遂宁市河东新区德水北路遂宁文化中心内      |                   | 否      | 4A |
|        | 遂宁市东方生态       | 5.博览园                               | 四川省遂宁市大英县蓬莱镇殷家沟   | 否      | 3A |
| 共29条记录 | 8,每页显示 10 ✔ 🔰 | ◆ ▶ ▶ 每页显示10条记录                     |                   | () 刷新z | 本页 |

3、点击旅游住宿 , 打开住宿选择窗, 选择变更酒店; 如图:

| 住宿名称                                | 电话                                | 地址                           |  |  |
|-------------------------------------|-----------------------------------|------------------------------|--|--|
| 明星康年大酒店 0825-2210998 遂宁市船山区经济技术开发区明 |                                   | 遂宁市船山区经济技术开发区明月路56号(近遂宁市工商局) |  |  |
| 双发大酒店                               | 0825-2660088 遂宁船山区和平东路26号金港国际,近遂州 |                              |  |  |
| 凤凰大酒店                               | 0825-5189999                      | 遂宁市船山区明月路16号                 |  |  |
| 兴源大酒店                               | 0825-2826666                      | 遂宁市船山区嘉禾西路169号               |  |  |
| 河东新区希尔顿欢朋酒店                         | 0825-5868888                      | 遂宁市船山区东平北路7号                 |  |  |
| 遂州假日大酒店                             | 0825-6861666                      | 遂宁市船山区遂州南路175号               |  |  |
| 东旭锦江国际酒店                            | 0825-2999999                      | 遂宁市河东新区五彩缤纷路1068号(近遂宁市体育中心)  |  |  |
| 凯丽大酒店                               | 0825-2388888                      | 遂宁市滨江北路499号(近凯丽滨江南区)         |  |  |
| 黄峨国际大酒店                             | 0825-8666666                      | 遂宁市安居区安居大道201号               |  |  |
| 君豪阳光酒店(明月路店)                        | 0825-2389999                      | 遂宁市船山区明月路785号                |  |  |

4、输入变更原因;

确定

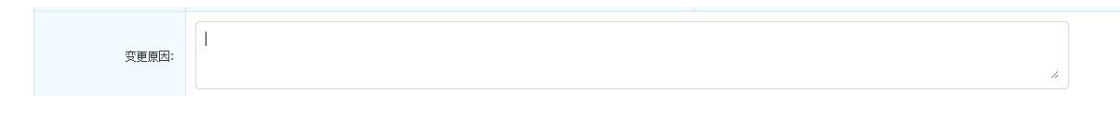

5、点击全团签名上传输入框后的【上传】按钮,打开全团签名 扫描图片选择窗;如图:

| 全团签名上传: |         | 上传 预览 清空 |  |
|---------|---------|----------|--|
|         | 提交审核 返回 |          |  |

第10页共 32 页

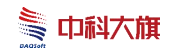

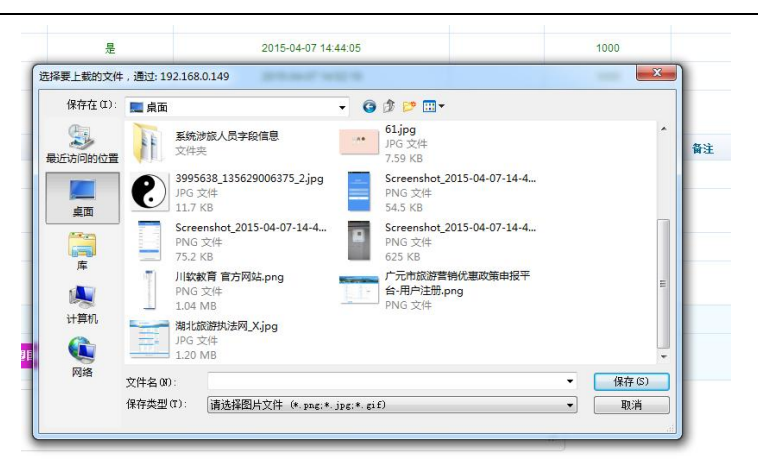

- 6、选择对应的全团签名扫描文件,点击【保存】按钮;
- 7、完成上述操作后,点击【提交审核】按钮即可。如图:

| 行程时间    | 游览景区                                         | 入住酒店           |
|---------|----------------------------------------------|----------------|
| 5-04-09 | 广元商河圣地公园 🛞 广元天盟国家森林公园 😣 🕂                    | 苍溪县御荷源商务会馆 🗹 🕂 |
| 变更原因:   | 交更原因                                         | 2              |
| 全团签名上传  | upload/file/201504/10150743k3c2.jpg 上传 预览 滥空 |                |

## 7. 上传行程资料

旅行社登录系统,打开填报管理-填报列表,选择对应团队记录, 点击【附件上传】按钮;如图:

| >填报列表    | 您的当前位置: 系统首页 > | 填报管理 > 填报列表 > 列表 |       |           |        |      |       |
|----------|----------------|------------------|-------|-----------|--------|------|-------|
| 握        | 团队编号: Q        | 团队类型: 请选择 🖌      | 开始时间: | · 结束时间:   |        | 立即搜索 |       |
| 2        | 添加    查看       | 编辑 行程变更          | 附件上传  | 团队运行确认表打印 | 添加游客信息 | 撤销行程 | 自驾游团队 |
|          | ☑ 团队编          | 号 四队类型           | 组团类别  | 导游        | 导游联系   | 电话   | 填报人   |
| <b>a</b> | 5100           | 国内游              | 境内游   |           |        |      | 1     |

#### 1、选择附件类型;如图:

| 圖附件资料上传 |                                   |                     |   |
|---------|-----------------------------------|---------------------|---|
| 附近资料名称: | 组团合同 ▼<br>相团合同<br>学研發者<br>提交审核 返回 | 上传 预览 證空 () 满上修扫描文件 | • |

2、点击【上传】按钮,打开图片选择窗(注:此处只能上传扫 描图片,图片大小控制在1M以内);如图:

| <b>    附 件 资 料 上 传 </b> |      |    |         |             |   |
|-------------------------|------|----|---------|-------------|---|
| 附近资料名称:                 | 組团合同 | •  | 上传 预览 速 | 2 【】请上传扫描文件 | Đ |
|                         | 提交审核 | 返回 |         |             |   |

#### 3、选择对应的扫描文件,点击【保存】按钮;

| 选择要上载的文件 | :, 通过: 192.168.          | 0.149                                           |             |                                                 | ×       |
|----------|--------------------------|-------------------------------------------------|-------------|-------------------------------------------------|---------|
| 保存在(I):  | 📰 桌面                     |                                                 | • G         | 1 🗇 📂 🛄 🔻                                       |         |
| 最近访问的位置  | <b>系统</b> 制<br>文件共       | 城人员字段信息<br>E                                    |             | <b>61.jpg</b><br>JPG 文件<br>7.59 KB              | *       |
|          | 39956<br>JPG 3<br>11.7 K | 538_135629006375_2.jpg<br>7件<br>KB              |             | Screenshot_2015-04-07-14-4<br>PNG 文件<br>54.5 KB |         |
|          | PNG 2<br>75.2 k          | nshot_2015-04- <mark>07-14-4</mark><br>文件<br>(B | 8           | Screenshot_2015-04-07-14-4<br>PNG 文件<br>625 KB  |         |
| р<br>р   | 川软部<br>PNG:<br>1.04 M    | <b>7育 官方网站.png</b><br>文件<br>MB                  | <u>lu</u> Ľ | 广元市旅游营销优惠政策申报平<br>台-用户注册.png<br>PNG文件           | E       |
| 计算机      | 湖北航<br>JPG ジ<br>1.20 M   | <mark>就游执法网_X.jpg</mark><br>2件<br>MB            |             |                                                 |         |
| 网络       | 文件名()):                  | 广元市旅游营销优惠政策申                                    | ■报平台−月      | 月户注册.png                                        | ▼ 保存(S) |
|          | 保存类型(T):                 | 请选择图片文件(*.png;*                                 | . jpg;*. gi | f:*.PNG:*.JPG:*.GIF)                            | ▼ 取消    |

#### 4、完成上述操作后,点击【提交审核】按钮,即可。如图:

| <b>副</b> 附件资料上传 |      |                                       |         |           |  |
|-----------------|------|---------------------------------------|---------|-----------|--|
| 附近大型名称:         | 组团合同 | • upload/file/201504/101519013cj1.jpg | 上传 预览 🛙 | 空 请上传扫描文件 |  |
| L               | 提交审核 | 返回                                    |         |           |  |

说明:

1、旅游局审核之前都可重新上传附件材料,以最后一次上传的 全部资料为准;

2、若附件上传后框内未显示 upload/file/...或无法上传附件,是 浏览器 Flash 插件不兼容导致,建议下载"flash 中心"在此平台进行 系统登录及资料上传